### Welcome to the gudie for **Summer Enrichment Program 2025**

The points demonstrated in these pages are intended to explain how to complete the declaration and take placement test for Saudi Aramco's Summer Enrichment Program 2025.

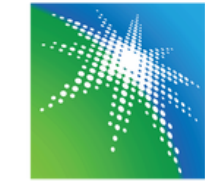

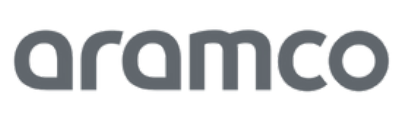

## مرحبا بك في دليل برنامج الإثراء الصيفي 2025 النقاط المذكورة فى هذه الصفحات مخصصة لشرح كيفية الوصول إلى الإقرار و اختبار تحديد المستوى المخصصان لبرناج الإثراء الصيفى 2025 المتابع لأرامكو السعودية.

### ا# كيفية الوصول إلى منصة البلاك بورد

ا. قم بزيارة الموقع الإلكتروني لمنصة البلاك بورد عبر الرابط التالي:

https://aramco.blackboard.com/

٢. قم بإدخال بريدك الإلكتروني وكلمة السر الخاصة بك

### **#1 How to Access Blackboard**

1.Visit the LIVE Platform website via the URI:

https://aramco.blackboard.com/

2. Enter your Email & Password

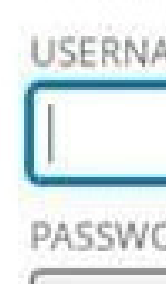

| L |   |    |
|---|---|----|
|   |   |    |
| 1 | į | _0 |

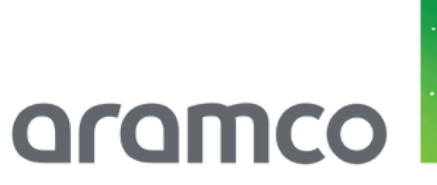

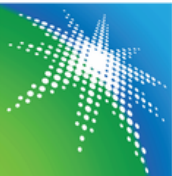

|       | Blackboard.           |
|-------|-----------------------|
|       | learn                 |
| MEcon |                       |
| RD    | BPEND                 |
| ogin  | Forgot Your Password? |

## ۲<mark># کیفیة الوصول إلی اختبار تحدید المستوی</mark> والإقرار

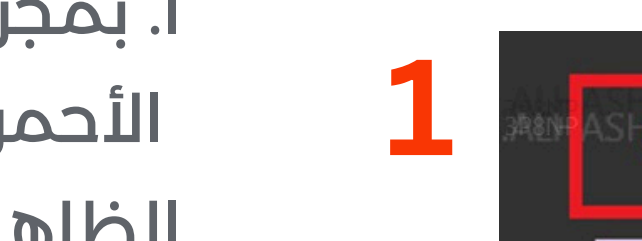

ا. بمجرد تسجيل الدخول، انقر على الأيقونة المحددة باللون الأحمر في الشريط العلوي (٦). ثم انقر على شعبة الاختبار الظاهرة لك (2).

# #2 How to Access the Placement Test & Acknowledgment

1. Once you login, under My Institution icon (1), you will find the test section that you are enrolled in (2).

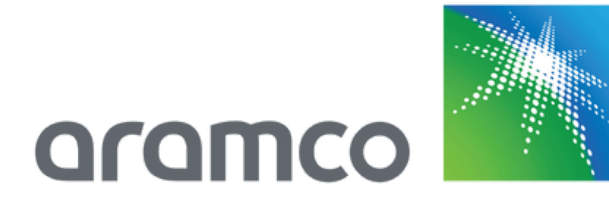

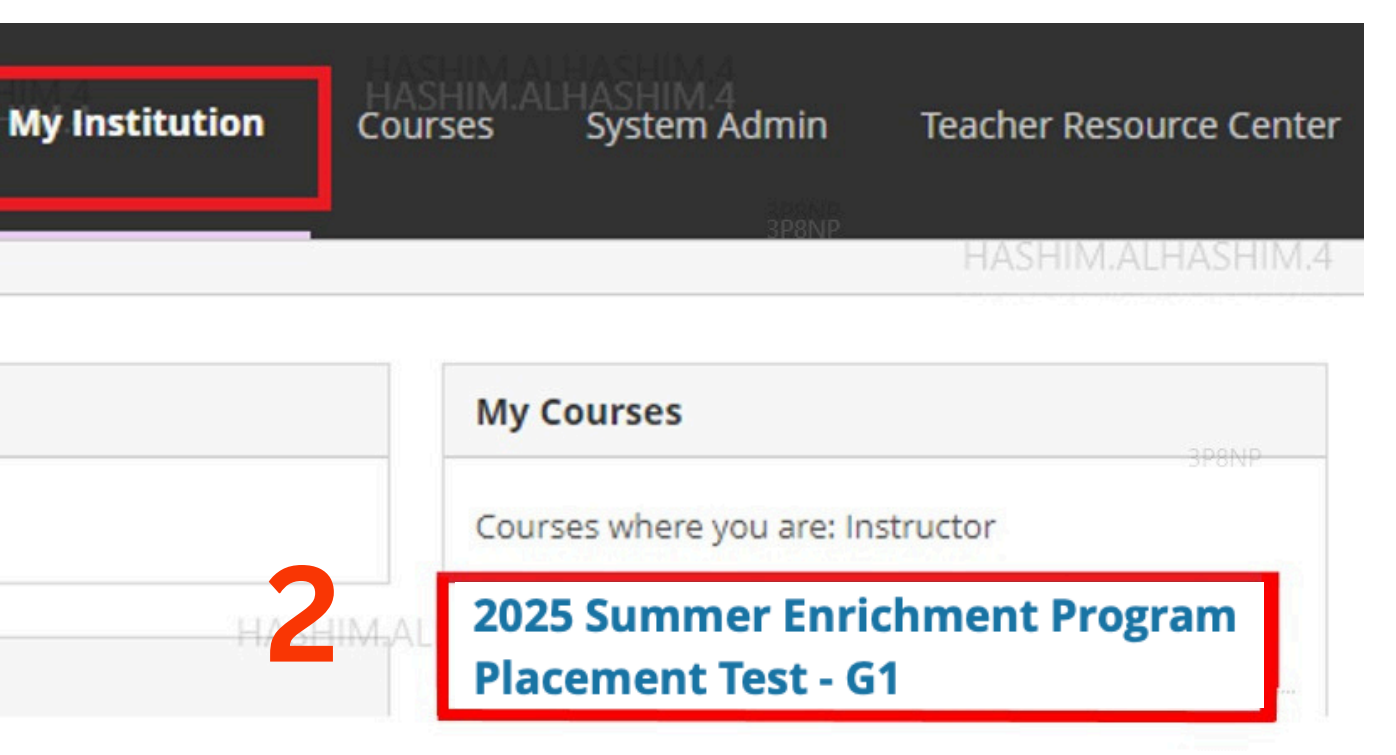

The Summer Enrichment Program: Is intended to pave the way for you to find your own strengths, increase your awareness of the present and future labour market, and enable you to form a roadmap for your vision

Program Duration: Three weeks, July 13th - July 3st 2025

Important notes to all students:

- In case of inability to attend a class, ensure to provide a medical document.
- Be on time.

\*\*Important\*\*

Once you have read and understood the terms in the image above, please ensure to complete the following:

٢. بعدها ستظهر لك الصفحة الرئيسية لشعبة الاختبار المخصص لك. بالنزول إلى أسفل الصفحة في شعبة الاختبار،ستلاحظ أيقونتان (١- الإقرار و ٢- اختبار تحديد المستوى)

2. Clicking on the test section, it will take you to the home page of the section, scroll down on the home page and you will see two icons (1- Acknowledgment) and 2-Placement Test).

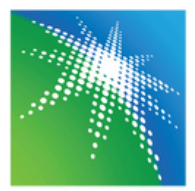

oromo

### Placement Test

Acknowledgment: Date to be Determined Placement Test : Date to be Determined

### **SUMMER ENRICHMENT PROGRAM 2025**

- Respect the rights of fellow students, staff, and team members of the program.
- Participate actively in class discussions and groups.
- Avoid using mobile phones during virtual classes.
- Commit to daily attendance: The program's total number of hours is 60, if you miss 15
- hours out of the total, you will not be eligible for the program certificate and stipend.

In case of any technical issue, contact the hotline immediately.

1. Acknowledgment Here

2. Placment Test Here

If both Acknowledgement and Placement Test are completed, please prepare for our first class that will be on June23rd at 8:00 am.

# 1

INSTRUCTI

Instructions This is to rec

Force Comp This test ca

Multiple Att This test all

Click **Begin** You will be

Click Begin to

٣. بالنقر على أيقونة الإقرار، سيتم نقلك إلى الصفحة المخصصة للإقرار و دليل استخدام منصة البلاك بورد. انقر على الإقرار وقم بالموافقة عليه.

3. Once you click on Acknowledgment, it will take you to the below page (Acknowledgment & Blackboard Student Guide). Click on the Acknowledgment link to complete it.

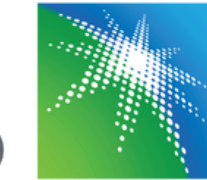

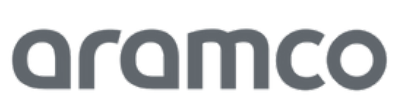

| Build Content V Assessments V Tools V Partner Content V | Acknowledgme    | ent 🛇                |              |                      |
|---------------------------------------------------------|-----------------|----------------------|--------------|----------------------|
| SEP Acknowledgment                                      | Build Content 🗸 | Assessments 🗸        | Tools $\vee$ | Partner Content \vee |
|                                                         | SEP A           | <u>cknowledgment</u> | >            |                      |

| IONS                                                                                      |                                                                                                 |                                    |
|-------------------------------------------------------------------------------------------|-------------------------------------------------------------------------------------------------|------------------------------------|
| s                                                                                         |                                                                                                 |                                    |
| cord your response regarding the terms of the                                             | program.                                                                                        |                                    |
| pletion                                                                                   |                                                                                                 |                                    |
| in be saved and resumed later.                                                            |                                                                                                 |                                    |
| tempts                                                                                    |                                                                                                 |                                    |
| lows multiple attempts.                                                                   |                                                                                                 |                                    |
| to start: SEP Acknowledgment. Click <b>Can</b><br>previewing this assessment and your res | icel to go back.<br>sults will not be recorded.                                                 |                                    |
| to start. Click Cancel to quit.                                                           | Cancel Begin                                                                                    |                                    |
| 3                                                                                         | I acknowledge that I have read and understood t<br>above for this program.<br>Agree<br>Disagree | he terms stated                    |
|                                                                                           | Click <b>Submit</b> to complete this assessment.                                                | Question 1 of 1<br>Save and Submit |

3. قم بالعودة الى الصفحة الرئيسية ، ثم قم بالنقر على اختبار تحديد اختبار تحديد المستوى، سيتم نقلك إلى صفحة اختبار تحديد المستوى. قم بالنقر على أيقونة الاختبار و ابدأ بحل الأسئلة.

4. Go back to the home page and click on the Placement Test, it will take you to the test page. Click on the Placement Test link to start your test and complete it.

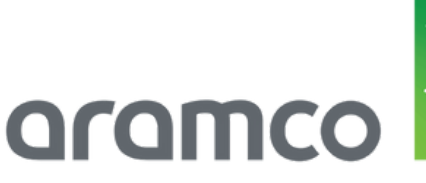

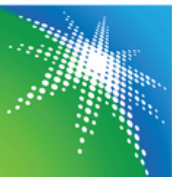

| Placement Test 💿              |         |                   |
|-------------------------------|---------|-------------------|
| Build Content 🗸 Assessments 🗸 | Tools 🗸 | Partner Content 🐱 |
| Enabled: Statistics Trackin   | ηg      |                   |

| NSTRUCTIONS                                                                                                    |
|----------------------------------------------------------------------------------------------------|
|                                                                                                    |
| Instructions                                                                                                    |
| This test contains 28 questions designed to test your knowledge of English grammar, vocabulary, and reading skills.        |
| Each question is a multiple choice question with four possible answers.                                                    |
| Read each question and answer carefully then choose ONE correct answer.                                                    |
| Timed Test                                                                                                    |
| This test has a time limit of 1 hour.                                                                                      |
| Timer Setting                                                                                                    |
| This test will save and submit automatically when the time expires.                                                        |
| Force Completion                                                                                                    |
| Once started, this test must be completed in one sitting. Do not leave the test before clicking <b>Save and</b><br>Submit. |
| Click <b>Begin</b> to start: SEP Placement Test. Click <b>Cancel</b> to go back.                                           |
| You will be previewing this assessment and your results will not be recorded.                                              |
| $\frown$                                                                                                    |
| lick Begin to start. Click Cancel to quit. Cancel Begin                                                                    |
|                                                                                                    |

# ! شكرا لك Thank you !

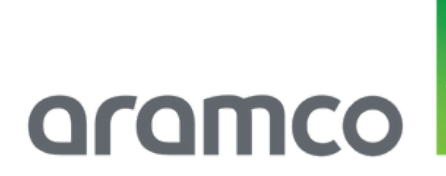

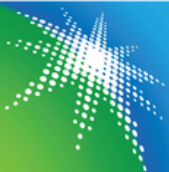